#### Инструкция по работе с iOS-приложением

Перейдите на сайт

версии и повторите загрузку приложения.

https://video.moskva-putinu.ru

приложение на Ваше устройство.

В интернет-браузере в адресной строке наберите:

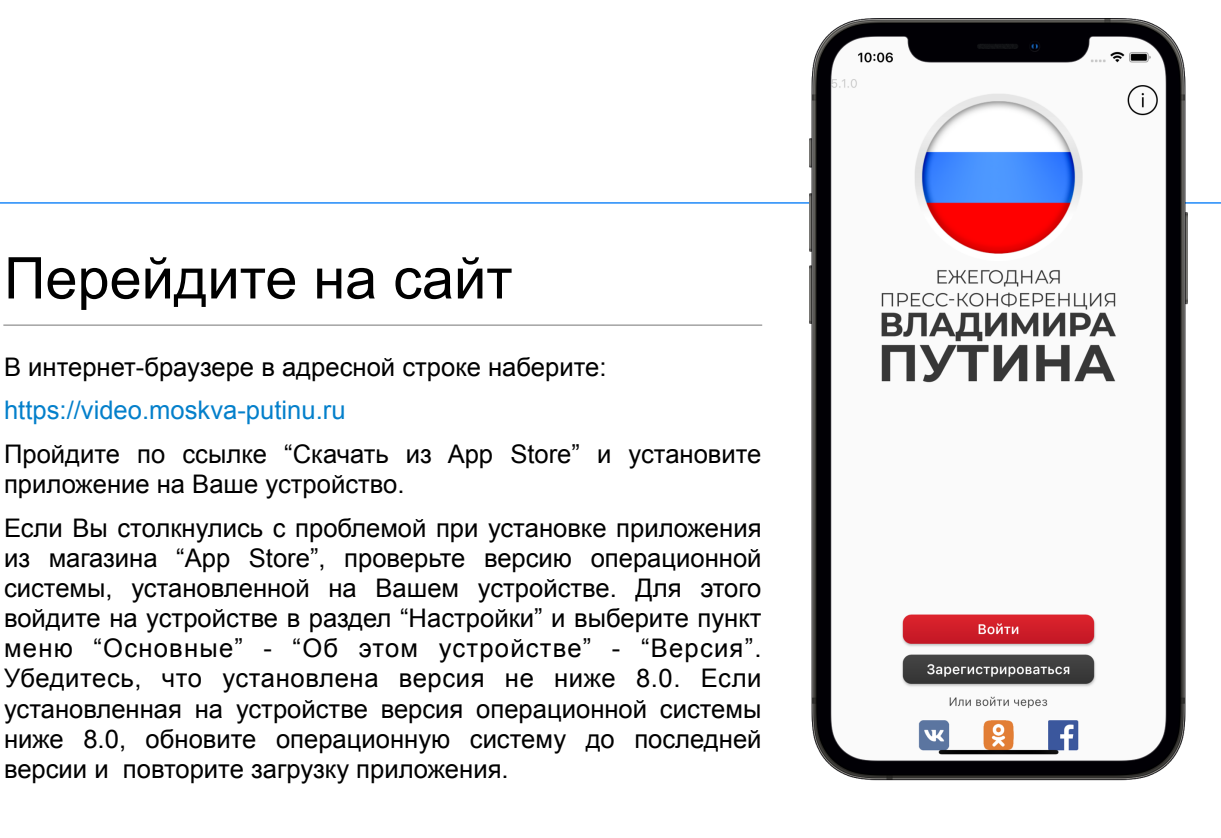

2

| Для прохождения регистра∟<br>заполните поля ниже. Обрат<br>внимание, что поля "Фамили<br>"Телефон для обратной связ<br>"Имя" и "Регион" являются<br>обязательными для заполне | ции<br>тите<br>1я",<br>ния. |
|----------------------------------------------------------------------------------------------------|-----------------------------|
| Фамилия                                                                                                    |                             |
| Поле не может быть менее 4 символов                                                                                                    | 0/128                       |
| Имя                                                                                                    |                             |
| Поле не может быть менее 4 символов                                                                                                    | 0/128                       |
| Отчество                                                                                                    |                             |
|                                                                                                    | 0/128                       |
| Возраст                                                                                                    |                             |
| Регион                                                                                                    |                             |
| Это поле не может быть пустым                                                                                                    |                             |
| Город                                                                                                    |                             |
| E-mail                                                                                                    |                             |
|                                                                                                    | 0/128                       |

#### Зарегистрируйтесь

В меню приложения выберите пункт "Зарегистрироваться", введите Ваши данные и придумайте пароль для входа в приложение. Телефон для регистрации указывается только в международном формате нумерации "+7......".

Зарегистрироваться можно только с помощью российского телефонного номера. На указанный Вами телефонный номер придет СМС с кодом, который надо ввести в поле "Код из СМС". Если в течение двух минут СМС с кодом подтверждения не поступило, проверьте сигнал Вашей сотовой сети, а также правильность ввода номера мобильного телефона. При необходимости Вы можете запросить код повторно или зарегистрироваться, используя другой номер телефона.

Также Вы можете войти в приложение через социальные сети. Для этого в меню приложения нажмите на иконку социальной сети, через которую Вы хотите войти.

#### Инструкция по работе с iOS-приложением

# Войдите под своим именем

Если Вы зарегистрировались ранее, введите номер телефона, указанный при регистрации, и пароль. Затем нажмите кнопку "Войти".

В случае, если Вы забыли пароль, нажмите на "Забыли пароль?" и пройдите процедуру восстановления.

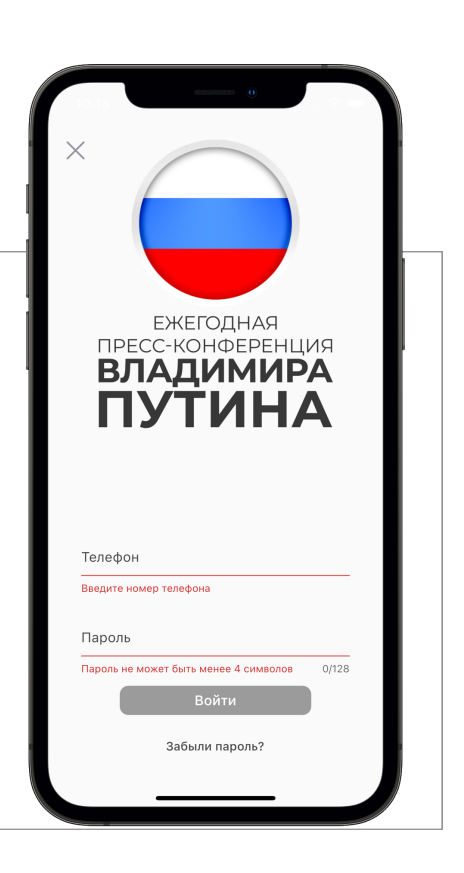

4

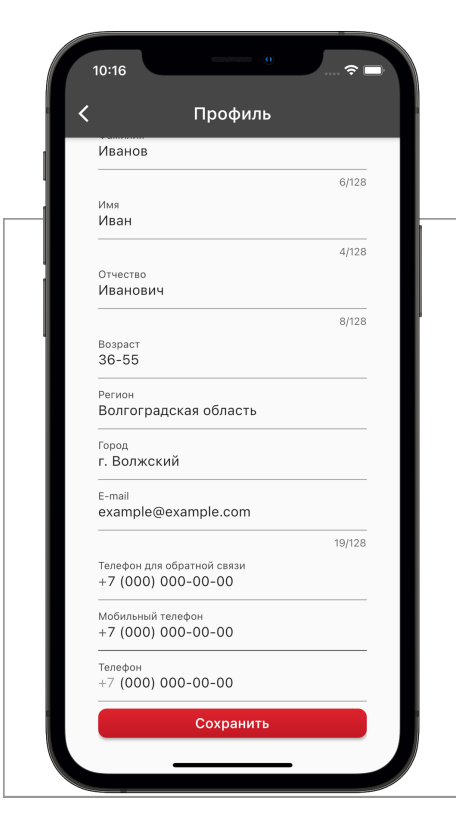

3

## Информация о себе

В любой момент Вы можете отредактировать данные о себе. Для этого после входа в приложение нажмите на иконку профиля в правом верхнем углу экрана. После корректировки данных на странице профиля нажмите на кнопку "Сохранить".

Если Вы решили зарегистрироваться в приложении через социальную сеть, при первом входе Вам будет предложено дополнить данные о себе на странице профиля.

## Инструкция

по работе с iOS-приложением

# Главное меню

5

7

После авторизации в приложении перед Вами появится главное меню. Из главного меню можно:

- записать видеообращение;
- отправить заранее записанное видеообращение;
- отправить текстовое сообщение.
- посмотреть прямую трансляцию пресс-конференции

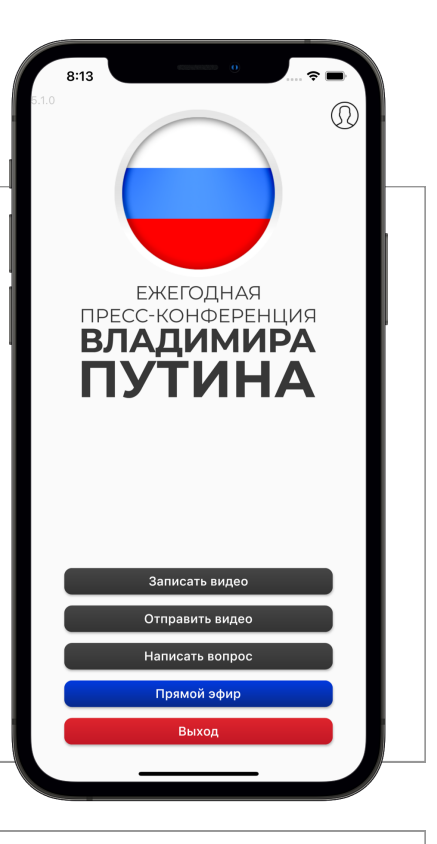

6

## Смотрите трансляцию

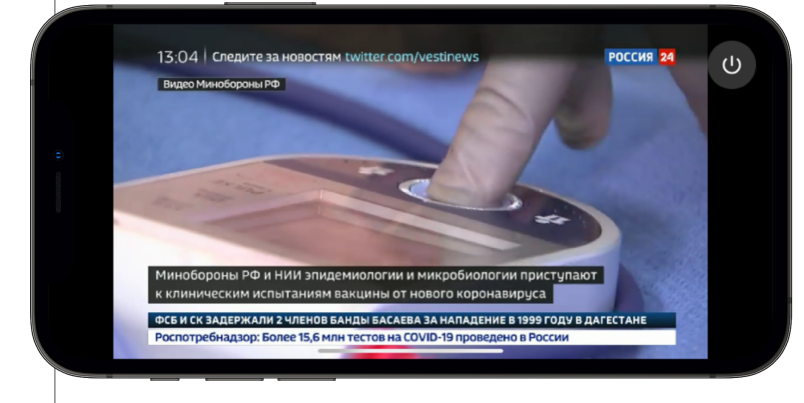

Вы можете посмотреть трансляцию пресс-конференции Владимира Путина. Для этого в главном меню нажмите на кнопку «Прямой эфир».

## Подготовка обращения

Перед составлением вопроса ознакомьтесь с информацией о том, как принимаются и рассматриваются поступающие обращения.

Поле ознакомления с информацией, нажмите на кнопку "да, понятно" в появившемся окне.

# 

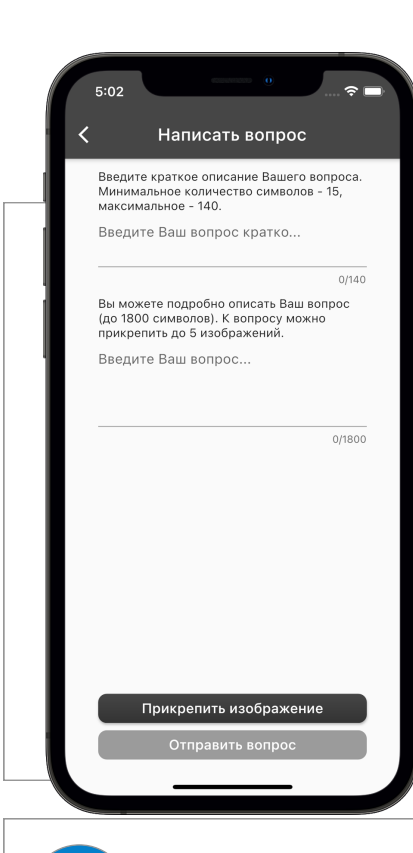

#### Инструкция по работе с iOS-приложением

# Задайте текстовый вопрос

Если Вы хотите задать текстовый вопрос, нажмите на кнопку "Написать вопрос" в главном меню. Введите краткое описание Вашего вопроса, не более 140 символов. Вы можете подробно описать Ваш вопрос. Помните, что длина текста ограничена 1800 символами. Также вы можете прикрепить к вопросу до пяти файлов с изображениями. Для этого нажмите кнопку " Прикрепить изображение".

После завершения ввода вопроса нажмите на кнопку "Отправить вопрос".

9

#### Запишите видеовопрос

Нажав на кнопку "Записать видео", Вы можете записать и отправить свой видеовопрос. Помните, время записи ограничено 1 минутой. После записи видеовопроса Вы можете отправить его, нажав на кнопку в правом верхнем углу экрана.

Для того, чтобы отправить заранее записанный вопрос, в главном меню приложения нажмите на кнопку "Отправить видео", затем выберите записанный вопрос и нажмите кнопку "Отправить" в нижнем левом углу.

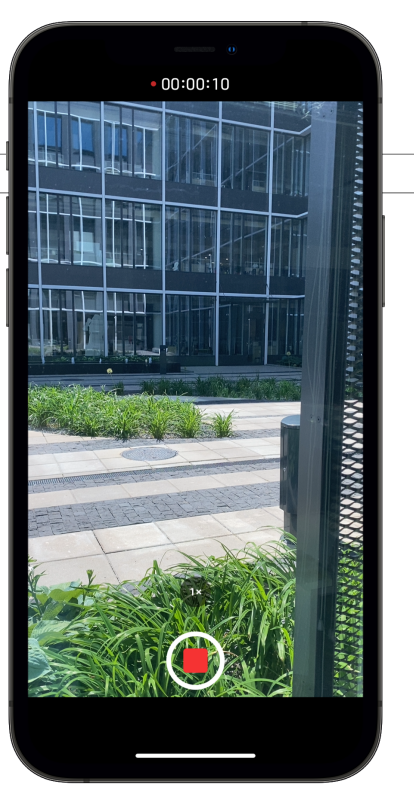

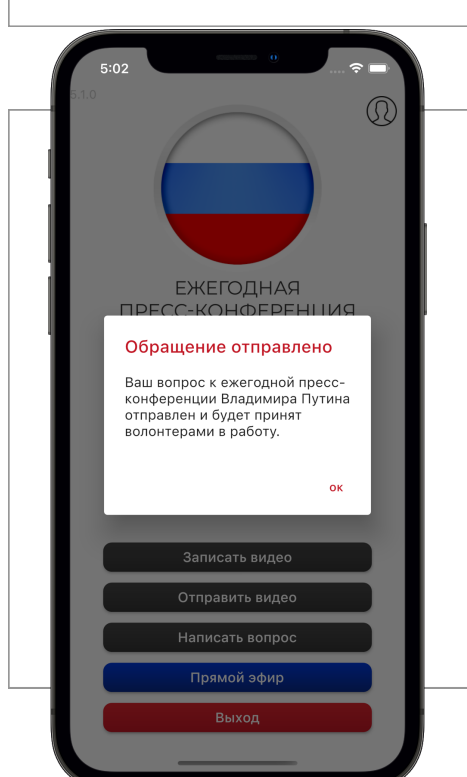

## Отправка вопроса

10

8

После того, как Вы составите и отправите свой вопрос, приложение еще раз напомнит о порядке принятия и рассмотрения поступающих обращений.

После ознакомления с информацией, нажмите кнопку «Ок» в появившемся окне.